# **Princeton**

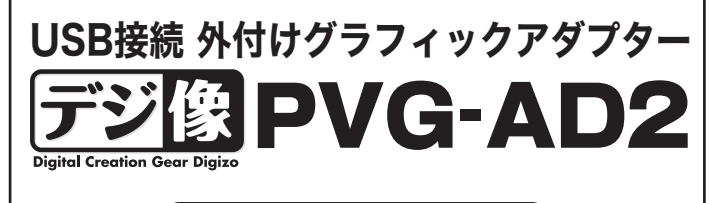

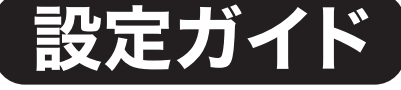

本書では、本製品をパソコンで使 用する前の準備について記載され ています。 本書の指示に従って、正しく準備 してください。

お買い上げありがとうございます。

- ご使用の際には、必ず以下の記載事項をお守りください。 ご使用の前に、必ず本書の「使用上のご注意」「安全上のご注意」「製品保証規定」 本書裏面をよくお読みいただき、内容をご理解いただいた上でご使用ください。 ・別紙で追加情報が同梱されているときは、必ず参照してください。 ・本書は保証書と一緒に、大切に保管してください。

## 付属品

本製品のパッケージの内容は、次のとおりです。お買い上げ のパッケージに次のものが同梱されていない場合は、販売店 までご連絡ください。

| USB グラフィックアダプタ1 |
|-----------------|
| CD-ROM1         |
| 設定ガイド/保証書1      |
| 活用ガイド1          |

### 対応機種

USB2.0ポートを標準搭載するDOS/V(OADG仕様)対応 パソコンおよびNEC PC98-NXシリーズ ※:USB1.1環境での動作は保証いたしません。 USB2.0ポートが1つ以上の空きがあること。

# 動作環境

**CPU**: Pentium III 1.2GHz 相当以上 (Pentium4 1.5GHz 以上推奨) メモリ: 256MB 以上(512MB 以上推奨) **HDD:** 30MB 以上の空き容量があること その他: CD-ROM

## 対応OS

Windows Vista/XP SP2 ※64bit版は非対応

パソコン本体の画面出力も含め、Aero機能が無効となります。

3D表示を必要とするアプリケーションには、対応しておりません。

#### 型 番 PVG-AD2 インターフェース 出力側 USB2.0 RGB(D-sub15ピン[メス]) 入力側 解像度 640×480 16/32bit、800×600 16/32bit、 1024×768 16/32bit、1280×1024 16/32bit、 電源 USB バスパワー 最大消費電力 2.5W 本体寸法 (W)46×(D)69×(H)20mm(※コネクタ・ケーブル部は除く ケーブル長 約 45cm(※コネクタ部は除く 質量 約 75g

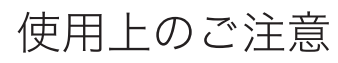

本製品を使用中に発生したデータやプログラムの消失、または破損に ついての保証はいたしかねます。定期的にバックアップを取るなどの 対策をあらかじめ行ってください。

誤った使い方をしたり、故障などが発生してデータが消失、破損した ときなど、バックアップがあれば被害を最小限に抑えることができま す。バックアップの作成を怠ったために、データを消失、破損した場 合、弊社はその責任を負いかねますのであらかじめご了承ください。

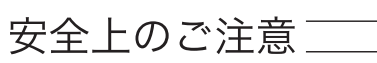

本製品をお買いあげいただき、まことにありがとうございます。 本製品のご使用に際しては、この「安全上のご注意」をよくお読みの うえ、正しくお使いください。また、必要なときすぐに参照できるよ うに、本書を大切に保管しておいてください。

本書には、あなたや他の人々への危害や財産への損害を未然に防ぎ、 本製品を安全にお使いいただくために、守っていただきたい事項を示 しています。

その表示と図記号の意味は次のようになっています。内容をよくご理 解のうえ、本文をお読みください。

| ⚠警告 | この表示を無視し、誤った取り扱いをすると、死亡または重傷<br>を負うなど人身事故の原因となることがあります。 |
|-----|---------------------------------------------------------|
| ⚠注意 | ー<br>この表示を無視し、誤った取り扱いをすると、傷害または物的<br>損害が発生することがあります。    |

|   | 図記号の意味                             |  |
|---|------------------------------------|--|
| 1 | A state of the second state of the |  |

▲ 注意を促す記号(▲ の中や近くに警告内容が描かれています。) ⑦ 行為を禁止する記号(〇の中や近くに禁止内容が描かれています。) ① 行為を指示する記号( の中や近くに指示内容が描かれています。)

ご使用の際は、コピーをして必要事項をご記入ください。

# ■製品保証規定 保証期間:1年保証

●お買い上げになりました機器が、取扱説明書等に従った正常な使用状態で万一故障した場合には、本保 証規定に従い無料にて故障の修理をいたします。

- ●修理の際には製品と本保証書をご提示または添付の上、ご依頼ください。
- ●保証期間内でも次の場合には有償修理となる場合がございます。
- 1) ユーザー登録をされていない場合。 2)本保証書をご提示されない場合、または記入もれ、改ざん等が認められた場合。
- ご使用の誤り、または不等な修理、調整、改造、誤接続による故障及び損傷。
  接続している他の機器に起因して生じた故障及び損傷。
- 5) お買い上げ後の輸送や移動、落下等不当なお取り扱いにより生じた故障及び損傷。
- 6) 火災、天災、公害、塩害、異常電圧や指定外の電圧使用等による故障及び損傷。
- ●本保証書は、日本国内においてのみ有効です。(This warranty is valid only in Japan)
- ●免責事項、製品保証に関しての記載も併せてご覧ください。

| <sub>製品型番</sub> : PVG-AD2 | シリアルNO |      |     | (本体背面シール参) |
|---------------------------|--------|------|-----|------------|
| 保証期間:お買い上げ日               | 年      | 月    | 日から | 。1年間       |
| フリガナ                      |        |      |     |            |
| お客様名:                     |        |      |     | 様          |
| Ŧ                         |        |      |     |            |
| 住所:                       |        |      |     |            |
| 電話番号:                     | E-ma   | il : |     |            |
| 販売店名・住所・電話番号              | (販売店印) |      |     |            |
|                           |        |      |     |            |
|                           |        |      |     | (EII)      |
|                           |        |      |     |            |

### ユーザー登録について

弊社ホームページ にて、ユーザー登録ができます。

弊社ホームページ 「ユーザー登録」 http://www.princeton.co.jp/support/registration/top.html

※ユーザー登録されたお客様には、弊社から新製品等の情報をお届けします。 ※ユーザー登録後に、本製品を譲渡した場合には、ユーザー登録の変更はできませんので、ご了承く

## 最新情報の入手方法

プリンストンテクノロジーでは、インターネットのホームページ にて最新情報や販売店を紹介しております。

> URI http://www.princeton.co.jp/

# プリンストン テクノロジー株式会社

本機器の仕様および外観は、予告なく変更することがあります。 本書の内容は予告なく変更されることがあります。 本書の著作権はプリンストンテクノロジーにあります。 本書の一部または全部を無断で使用、複製、転載することをお断りします 本書に記載されている会社名、製品名は各社の商標、および登録商標です 本書ではTM ②は明記しておりません。 本機器の内容またはその仕様により発生した損害については、いかなる責任も負いかねます。あらかじめご了承ください Copyright ©2008 Princeton Technology ltd.

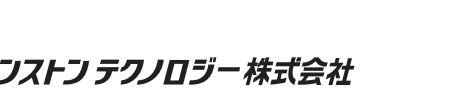

仕様

Windows VistaでAero機能を有効にした状態で本製品を接続した場合、

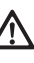

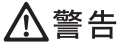

万一、次のような異常が発生したときは、そのまま使用したり、パソコンに接続しないでく ▲ 万一、3 ださい。 ・煙が出ている、変な匂いがするなど異常のとき。

- 内部に水や金属物が入ってしまったとき。
- ・落としたり、破損したとき。

このような異常が発生したまま使用していると、火災や感電の原因になります。煙が出なく なるのを確認してから販売店に修理を依頼してください。お客様による修理は危険ですから 絶対におやめください。

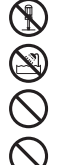

- この機器を分解・改造しないでください。 火災や感電の原因になります。
- この機器を水などの液体で濡らさないでください。
- 感電や故障の原因になります。
- 浴室等、湿気の多い場所では使用しないでください。
- 火災、感電の原因になります。
- コネクタには異物を挿入しないでください。 火災、感電、故障の原因になります。

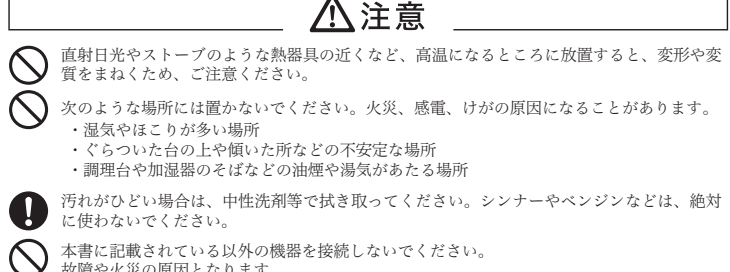

本書に記載されている以外の機器を接続しないでください。 故障や火災の原因となります。

### ■■製品保証に関して

- 万一、製品のご購入から1年以内に製品が故障した場合は、弊社による故障判断完了後、無償にて修理/製品交換対応させていただきます。修理にて 交換された本体および部品に関しての所有権は弊社に帰属するものと致します。
- へないいたサイマのない加速のロンマンプロボックはないない。そうなこのであった。 客証の対象となる部分は製造のハードウェア部分のみで、添付品や消耗品は保証対象より除外とさせていただきます。 ・本製品の故障また使用によって生じた損害は、直接的・開接的問わず、弊社は一切の責任を負いかねますので、予めこ了承ください、
- 当社は商品どうしの互換性問題やある特定用途での動作不良や欠陥などの不正確な問題に関する正確性や完全性については、黙示的にも明示的にも
- **いかなる保証も行なっておりません。また販売した商品に関連して発生した下記のような障害および損失についても、当社は一切の責任を負わない** ものといたします。

ー度ご購入いただいた商品は、商品自体が不良ではない限り、返品または交換はできません。各機器には対応機種があり、ご購入時にご案内してい ますのでよくご確認下さい。対応機種間違いによる返品はできませんのであらかじめご了承下さい。 This warranty is valid only in Japan

#### 

- ■保証期間内であっても、次の場合は保証対象外となります。 保証書のご提示がない場合、または記入漏れ、改ざん等が認められた場合。

- 譲渡により製品を入手した場合。
- ■お買い上げ製品の故障もしくは動作不具合により、その製品を使用したことにより生じた直接、間接の損害、HDD等記憶媒体のデータに関する損害、逸 矢利益、ダウンタイム(機能停止期間)、厳客からの信用、設備および財産への損害、交換、お客様および関係する第三者の製品を含むシステムのデータ、プログラム、またはなわらを修復する際に生じる費用し代骨乳、交通費、個別費 等、一切の保証は気しかねます。またそれらは限定保証の明記がされていい場合であっても(契約、不法方為等法理論の別称を問わり 責任を負いかねます。
- ■製品を運用した結果の他への影響につきましては一切の責任を負いかねますので予めご了承下さい
- ■構入された当社製品の放爆、または当社が提供した保証サービスによりお客様が破った損害(経済的、時間的)業務的、精神的等)のうち、直接・間 接的に発生する可能性のあるいかなる逸先利益、資料につぎましては、当社に成業または増大なな過失がある場合を得き、弊社では一切責任を負いか ねますのでご了ぶください。また、弊社が責任を負う場合でも、重大人な身損のの場合を除き、お客様が構入された弊社製品などの価格を起えて責任 を負うものではありません。

### 製品修理に関して

- ・保証期間内の修理は、弊社テクニカルサポートまでご連絡いただいた後、故障品を弊社まで送付していただきます。故障品送付の際、弊社までの送料はま 客様のご負担となりますことを予めこ了承ください。修理完了品または代替品をご指定の場所にご送付させて頂きます。
- ・動作確認作業中及び修理中の代替品・商品貸し出し等はいかなる場合においても一切行っておりません。
- お客様に商品が到着した日から1週間以内に、お客様より当社に対して初期不良の申請があった場合で、なおかつ弊社側の認定がなされた場合にのみ初期 不良品として、正常品もしくは新品との交換をさせていただきます。その際はご購入時の梱包、箱、保証書などの付属品等が全て揃っていることが条件と 、シッキア。 ・修理品に関しては「製品保証書」を必ず同梱し、下記「お問い合わせについて」に記入された住所までご送付ください。
- 製造中止等の理由により交換商品が入手不可能な場合には同等品との交換となります。
- お客様の設定、接続等のミスであった場合、また製品の不良とは認められない場合は、技術料およびチェック料を頂く場合がございますので予めご了承下
- ・お客様の御都合により、有料修理の撤回・キャンセルを行われた場合は技術作業料及び運送料を請求させて頂く場合がございますので予めご了承下さい ・サポートスタッフの指示なく、お客様の判断により製品をご送付頂いた場合で、症状の再現性が見られない場合、及び製品仕様の範囲内と判断された場合、技術手数料を請求させて頂く場合がございますのであらかじめご了承下さい。

# ●●●●修理/お問い合せについて

#### ■テクニカルサポート・商品および保証に関するお問い合わせ先 テクニカルサポート

- Z岩本町3-9-5 K.A.ビル 3F プリンストンテクノロジー株式会社 テクニカルサポート課 TEL:03-6670-6848
- (受付:月曜日から金曜日の9:00~12:00、13:00~17:00 祝祭日および弊社指定休業日を除く)

Webからのお問い合わせ: http://www.princeton.co.jp/contacts/top.html

# 使用する前に

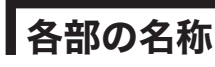

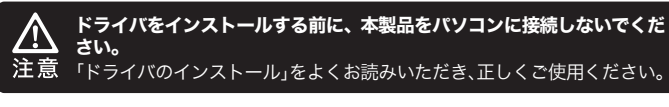

### 特 長

- ●USB2.0接続で、デスクトップでもノートでもすぐ使える。 ●簡単インストールで手軽にマルチディスプレイ環境を構築 できる。
- ●RGB出力なので液晶モニタやプロジェクタなどにも対応。
- ●解像度は1280×1024まで対応。

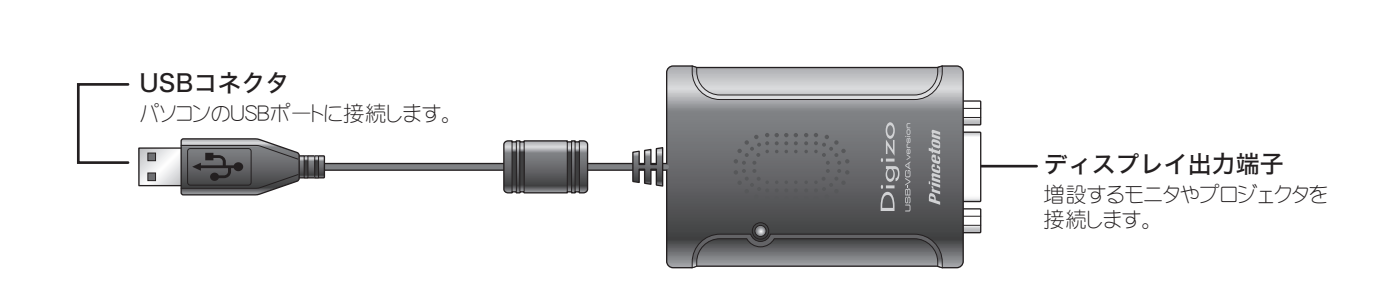

**リフトウェアのインストール** (①) ソフトウェアをインストールする際は、必ず管理者権限でログインしてから行ってください。

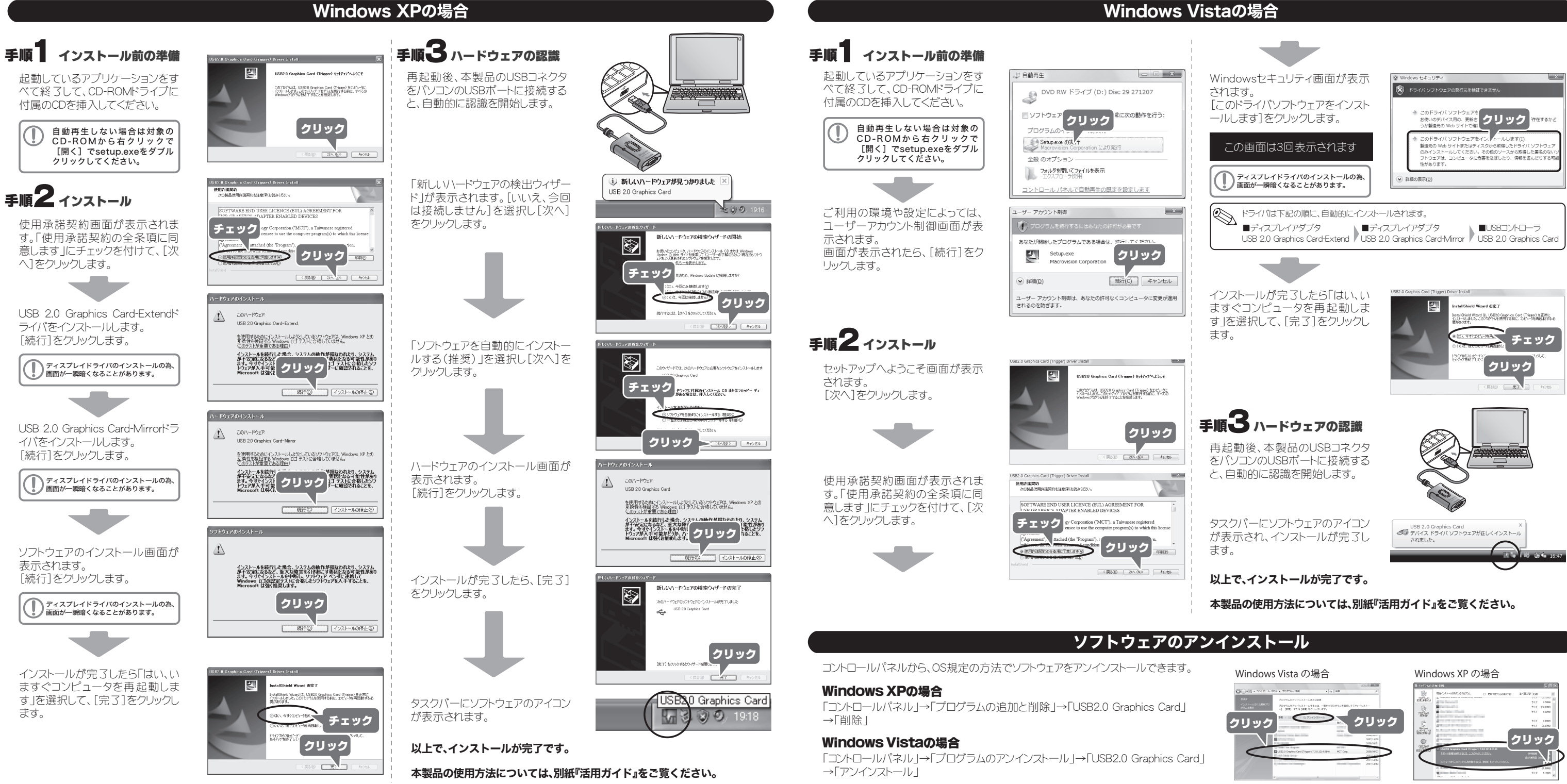

# 使い方

本製品の使用方法については、別紙『活用ガイド』をご覧くだ さい。

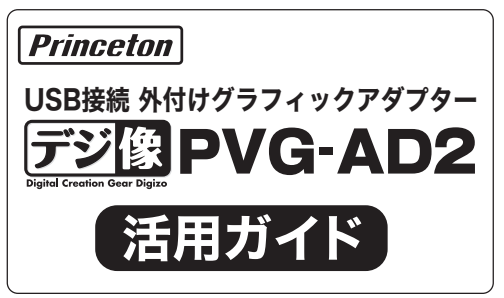